# 9.2 Message Center - Tuition Due Reminder Notice

**Purpose:** Use this document as a reference for how to send reminder notices that tuition is due through Message Center.

Audience: Staff Setting Up Communications.

You must have at least one of these local college managed security roles:

- ZC CC 3Cs Config
- ZD CC 3Cs Config
- ZZ CC 3Cs Config
- ZZ CC Standard Letter Tbl

If you need assistance with the above security roles, please contact your local college supervisor or IT Admin to request role access.

### You must also set the following SACR Security permissions:

- CS 9.2 SACR Security: Basic Requirements for Staff
- <u>CS 9.2 SACR Security: 3Cs Group Security</u>

The Tuition Due Reminder notice can be sent through the 3C's Communication Generation process. However, Message Center is utilized to allow for text flexibility regarding differing messages for pre-term start, post-term start, and any additional information. This is because the college's business process may require differing instruction and information spontaneously. To review the Message Center template navigate to: *Highpoint > Letter Codes > Letter Code Text*.

## **Message Center - Tuition Due Reminder Notice**

## **Message Center Template**

#### Highpoint > Letter Codes > Letter Code Text.

- 1. To review a letter code, it is first required that you have a letter code setup under Setup Communications. Standard Letter Codes are created by SBCTC.
- 2. To update this Letter Code Text standard template, please submit a ticket to SBCTC.
  - a. If you need to make an ad hoc adjustment to the template, please utilize the **Send Messages** section below (updates made at Step 3).

| Letter Code Text                                                                                                    |
|----------------------------------------------------------------------------------------------------|
| Letter Code: BG1 Tuition Due Reminder Clark                                                                                                    |
| Default Expiration Timeframe: 7 Year(s) ~                                                                                                    |
| X Q = X h = + + Q h = = = Ω = Ω Format + Font + Size + B I U                                                                                                    |
|                                                                                                    |
| Our records indicate your tuition for {{H.DESCR}} is still outstanding. The balance owed is due by 5:00 pm, {{DAY_DATE}}. If the amount owed is not paid in full by the due date you will be dropped from your classes. If you believe you should be getting financial aid that covers your tuition, please contact the Financial Aid Office at (360)992-2153 or log into your financial aid portal to ensure all required documents are submitted.                                                                                                    |
| You can make payment in full to the cashier's office in Gaiser Hall or by phone at (360) 992-2177. To pay online log in at <a href="https://www.clark.edu/current_students/index.php">https://www.clark.edu/current_students/index.php</a> and select the Pay by Credit Card. If you would like to sign up for the <a href="https://www.clark.edu/current_students/index.php">students/index.php</a> and select the Pay by Credit Card. If you would like to sign up for the <a href="https://www.clark.edu/current_students/index.php">students/index.php</a> and select the Pay by Credit Card. If you would like to sign up for the <a href="https://www.clark.edu/current_students/index.php">students/index.php</a> and select the Pay by Credit Card. If you would like to sign up for the <a href="https://www.clark.edu/current_students/index.php">students/index.php</a> and select the Pay by Credit Card. If you would like to sign up for the <a href="https://www.clark.edu/current_students/index.php">students/index.php</a> and select the Pay by Credit Card. If you would like to sign up for the <a href="https://www.slark.edu/current_students/index.php">students/index.php</a> and select the Pay by Credit Card. If you would like to sign up for the <a href="https://www.slark.edu/current_students/index.php">students/index.php</a> and select the Pay by Credit Card. If you would like to sign up for the <a href="https://www.slark.edu/current_students/index.php">students/index.php</a> and select the Pay by Credit Card. If you would like to sign up for the <a href="https://www.slark.edu/current_students/index.php">students/index.php</a> and select the pay by Credit Card. If you would like to sign up for the <a href="https://www.slark.edu/current_students/index.php">https://www.slark.edu/currents/index.php</a> and select the sign up process. |
| Return to Search The Previous in List Next in List Notify                                                                                                    |

# Message Center - Send Messages

**1** You must have at least one of these local college managed security roles:

- ZD HP Msg Center User
- ZZ HP Msg Center Config
- ZZ HP Msg Center User

If you need assistance with the above security roles, please contact your local college supervisor or IT Admin to request role access.

## Navigation: Highpoint > Message Center > Processes > Send Messages

- 1. The query: **CTC\_SF\_TUT\_EREMINDER\_PS** is being used to send the Tuition Due Reminder. This query returns fields that include **DAY\_DATE** (Due date spelled out Day of Week, month, year) and **H.DESCR** (Term being reminded for).
- 2. The CTC\_SF\_TUT\_EREMINDER\_PSquery prompts for:
  - SetID: Institution code Example: WA140

- Account Term: Term for which student needs reminder they still owe for Example: 2193
- **Tuition & Fees Only:** When the box is checked the population selected is limited to those that owe for Tuition and Fees.
- **Days Before Due Dt:** Indicate the number of days before someone's due date to start sending Tuition Due reminders, since every individual's due date could vary based on when they enroll (Billing and Due Calendar). In the example below, this notice will start notifying an individual 15 days prior to being due, then every time the query is ran, until the due date and then dropped for non-payment.

**\*Note** - Best practice suggests running process daily from when enrollment begins until after enrollment has ended.

| Run Control ID                                                                                                    | BG1_                                                                                                    | Report Manager Process Monitor Run  |
|----------------------------------------------------------------------------------------------------|----------------------------------------------------------------------------------------------------|-------------------------------------|
| Population Selection                                                                                                    | 3                                                                                                    |                                     |
| Selection Tool: PS Query                                                                                                    |                                                                                                    | ~                                   |
| <ul> <li>Query Information</li> </ul>                                                                                                    |                                                                                                    |                                     |
| Query Name: CTC_SF_TL                                                                                                    | T_EREMINDER_PS                                                                                                    | Q Query Manager View IDs View Query |
|                                                                                                    | Update Prompts                                                                                                    |                                     |
| Prompt Values                                                                                                    | Update Prompts                                                                                                    |                                     |
| Prompt Values<br>Field Name                                                                                                    | Update Prompts<br>Value                                                                                                    |                                     |
| Prompt Values<br>Field Name<br>SetID                                                                                                    | Update Prompts<br>Value<br>WA140                                                                                                    |                                     |
| Prompt Values<br>Field Name<br>SetID<br>Account Term                                                                                                    | Update Prompts<br>Value<br>WA140<br>2193                                                                                                    |                                     |
| Prompt Values<br>Field Name<br>SetID<br>Account Term<br>Tuition & Fees Only                                                                                                    | Value<br>WA140<br>2193<br>Y                                                                                                    |                                     |
| Prompt Values<br>Field Name<br>SetID<br>Account Term<br>Tuition & Fees Only<br>Days Before Due Dt                                                                                                    | Value<br>WA140<br>2193<br>Y<br>15                                                                                                    |                                     |
| Prompt Values<br>Field Name<br>SetID<br>Account Term<br>Tuition & Fees Only<br>Days Before Due Dt                                                                                                    | Update Prompts<br>Value<br>WA140<br>2193<br>Y<br>15                                                                                                    |                                     |
| Prompt Values<br>Field Name<br>SetID<br>Account Term<br>Tuition & Fees Only<br>Days Before Due Dt<br>Thread Information (<br>Institution: Clark College                                                    | Update Prompts<br>Value<br>WA140<br>2193<br>Y<br>15                                                                                                    |                                     |
| Prompt Values<br>Field Name<br>SetID<br>Account Term<br>Tuition & Fees Only<br>Days Before Due Dt<br>Thread Information (<br>Institution: Clark Colleg<br>Department: Accounting                           | Update Prompts<br>Value<br>WA140<br>2193<br>Y<br>15<br>e<br>Services v                                                                                                    |                                     |
| Prompt Values<br>Field Name<br>SetID<br>Account Term<br>Tuition & Fees Only<br>Days Before Due Dt<br>Thread Information (<br>Institution: Clark Colleg<br>Department: Accounting<br>Regarding: Outstanding | Update Prompts Value WA140 2193 15 2 e Services Services Selance Value Value V |                                     |

3. After selecting the appropriate **Letter Setup** fields in the Populate Message Text from Letter Code section of the Message Details area, the letter template will be pulled in.

|                                        | ssage Text from Letter Code 👔                                                                                                    |                                                 |   |
|----------------------------------------|----------------------------------------------------------------------------------------------------|-------------------------------------------------|---|
| Letter Setup                           |                                                                                                    |                                                 |   |
| Function: Gene                         | al - GEN   Category: Student Financials General - BCLGEN                                                                                                    |                                                 |   |
| Context: Tuitio                        | 1 Due Reminder Clark - BCLBG1 V *Letter: Tuition Due Reminder Clark - BG1 V                                                                                                    | C2                                              |   |
| <ul> <li>Thread Expl</li> </ul>        | ration 👔                                                                                                    |                                                 |   |
| Expire Threa                           | When: Amount of Time ~ 7 Year(s) ~                                                                                                    |                                                 |   |
| essage Text: 👔                         | Open in Full Screen                                                                                                    |                                                 |   |
| 23 Q 🖷                                 | X 🔓 📾 🐟 🖈 🔍 🔩 🚍 🏛 🖾 🝩 🧠 Ω Format 🔹 Font 🔹 Size 🔹                                                                                                    | BIU                                             |   |
|                                        | I J= := -∃E -∃E A- A- A- B Source                                                                                                    |                                                 |   |
|                                        |                                                                                                    |                                                 |   |
|                                        |                                                                                                    |                                                 | 1 |
| E E E I                                | a indicate your tuition for {{H.DESCR}} is still outstanding. The balance owed is due                                                                                                    | by 5:00 pm,                                     | Í |
| E E E E                                | indicate your tuition for {{H.DESCR}} is still outstanding. The balance owed is due<br>E}}. If the amount owed is not paid in full by the due date you will be dropped from your c                                                                                                  | by 5:00 pm,<br>lasses. If you                   | Í |
| Cur record<br>{{DAY_DAT<br>believe you | indicate your tuition for {{H.DESCR}} is still outstanding. The balance owed is due<br>E}}. If the amount owed is not paid in full by the due date you will be dropped from your c<br>should be getting financial aid that covers your tuition, please contact the Financial Aid Of | <b>by 5:00 pm,</b><br>lasses. If you<br>fice at |   |

4. Select the **Run** button to send the Tuition Due Reminder Notice text to the Message Center.

|                                                                             |        | Message Center                                                                                                    |                                       | $\mathbf{X}$                         |
|-----------------------------------------------------------------------------|--------|----------------------------------------------------------------------------------------------------|---------------------------------------|--------------------------------------|
| Message Center (1)                                                          |        | Search for threads                                                                                                    |                                       | ٩                                    |
| INBOX (3) ARCHIVED (0)                                                      |        | Tuition Due Reminder Notice                                                                                                    |                                       |                                      |
| Sort By: Date/Time                                                          | ~      | Regarding: Tuition Due Reminder Notice Institution: Clark College<br>Expires: Jul 15, 2020                                                                                                    |                                       |                                      |
| CLARK COLLEGE<br>Drop for Non-Payment<br>Outstanding Balance                | Jul 31 | 📾 07/15/2019 - 2:47 pm   🚢 Charles Vitimum                                                                                                    |                                       |                                      |
| CLARK COLLEGE     Dropped for Non-payment     Dropped for Non-Payment       | Jul 31 | Our records indicate your tuition for FALL 2018 is still outstanding. The balance or TUESDAY, January 08, 2019. If the amount owed is not paid in full by the due date you your classes. If you believe you should be getting financial aid that covers your tuition, p                                          | wed is due<br>will be dro             | by 5:00 pm,<br>opped from<br>act the |
| CLARK COLLEGE<br>Tuition Due Reminder Notice<br>Tuition Due Reminder Notice | Jul 15 | Financial Aid Office at (360)992-2153 or log into your financial aid portal 🗹 to ensure all requi                                                                                                    | red document                          | s are submitted.                     |
|                                                                             | Ŷ      | You can make payment in full to the cashier's office in Gaiser Hall or by phone at (360) 9 log in at https://www.clark.edu/current_students/index.php and select the Pay by Credit Card. If the Student Tuition Easy Payment Plan (STEPP), vou will need to visit the cashier's office to complete the sign up p | 92-2177.<br>you would like<br>rocess. | To pay online<br>e to sign up for    |
|                                                                             |        | If you are not planning on attending Winter 2019, please withdraw from your classes by https://www.clark.edu/current_students/index.php and select Web Registration to drop your classe                                                                                                    | ogging in a<br>s.                     | t                                    |

- 5. To view threads sent to a student, you can navigate to: *Highpoint > Message Center > Search for Threads*.
- 6. Process complete.